راهنمای گام به گام ثبت نام در سامانه ساجات

- ۱- به آدرس اینترنتی sajat.mporg.ir مراجعه نمایید.
  - ۲- پنجره ملی خدمات دولت هوشمند را انتخاب نمایید.

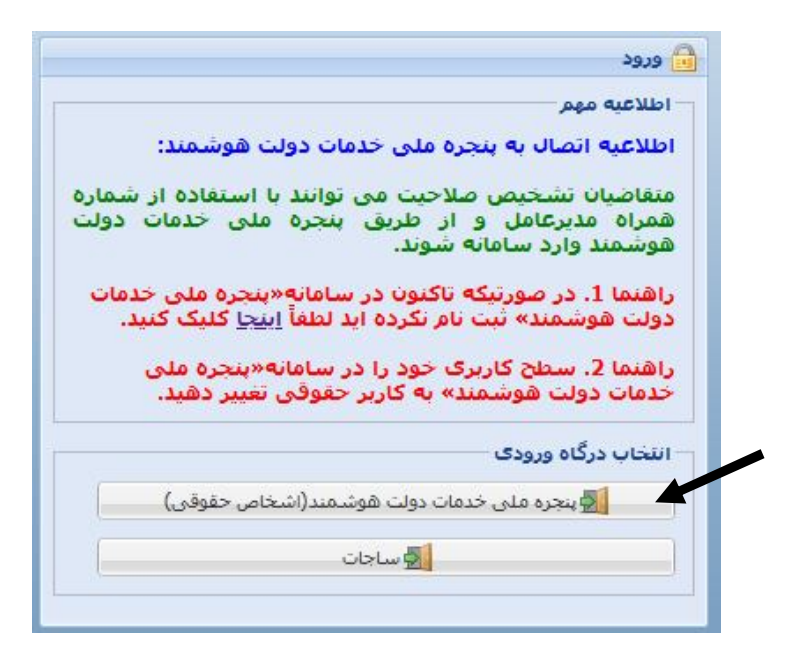

۳- شماره تلفن همراه مدیرعامل فعلی شرکت در پنجره ملی خدمات دولت هوشمند درج
 گردد.
 ۴- اطلاعات مدیرعامل فعلی شرکت شامل کدملی، تاریخ تولد را درج و کد پستی شرکت
 را در قسمت مرتبط تایید نمایید.
 ۵- شناسه ملی شرکت را در قسمت مرتبط درج نمایید.

- ۶- در صورتیکه پست الکترونیک حقوقی با دامنه iran.ir@ نداشته باشید می بایست از طریق پیام ارایه شده، مجدداً به سامانه «پنجره ملی خدمات دولت هوشمند» متصل شوید.
- ۷- در قسمت «ایمیل ملی ایران» از منوی سمت راست صفحه، نسبت به ساخت پست
  الکترونیک حقوقی شرکت با دامنه iran.ir@ اقدام نمایید.
- ۸- از قسمت ورود به سامانه های ملی و استانی، سازمان برنامه و بودجه کشور را انتخاب نمایید.
- ۹- از قسمت مربوطه ورود به سامانه جامع تشخیص صلاحیت عوامل نظام فنی و اجرایی را انتخاب نمایید.
- ۱۰ پس از ورود به سامانه جامع تشخیص صلاحیت عوامل نظام فنی و اجرایی،
  دسترسی به فرم ثبت نام سامانه ساجات در صورت تایید اطلاعات ثبت شده فراهم می شود.
- ۱۱ تمامی اطلاعات درج نشده در فرم ثبت نام را کامل و سپس دکمه ثبت را انتخاب نمایید.
- ۱۲ پس از ثبت اطلاعات، شناسه کاربری و گذر واژه به منظور ورود به سامانه ساجات
  ۱۲ پس از ثبت اطلاعات، شناسه کاربری و گذر واژه به منظور ورود به سامانه ساجات
  ۱۲ نیز به پست الکترونیک حقوقی شرکت (ساخته شده در مرحله ۶) ارسال می گردد.
- ۱۳- پس تایید اطلاعات توسط سازمان برنامه و بودجه کشور، دسترسی به پرونده تشخیص صلاحیت شرکت فراهم می شود.

امور نظام فنی اجرایی، مشاورین و پیمانکاران